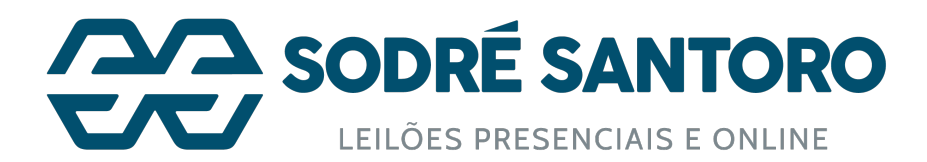

## Pensando na sua comodidade, a Sodré Santoro trouxe mais uma novidade!

Agora você mesmo pode realizar a alteração do responsável pela retirada através do "Minha Conta". Confira abaixo o passo a passo que preparamos:

| 🚺 Minha Conta 🛛 Como Participar 🛸 R                                                                       | eceba novidades | 📒 Chat (Disponível) | 🖴 Blog | 2 Quero vender      | 😫 Consultar Nota de vend | a            | Bom dia Ricardo | 👌 Sair |
|----------------------------------------------------------------------------------------------------|-----------------|---------------------|--------|---------------------|--------------------------|--------------|-----------------|--------|
|                                                                                                    |                 | Faça sua busca no s | ite    |                     | <u> </u>                 |              | Ħ               |        |
| Leilão Online > Minhaconta > Lotes-adquiridos                                                             |                 |                     |        |                     |                          |              |                 |        |
| Minha Conta                                                                                               |                 |                     |        |                     |                          |              |                 |        |
| Dados Cadastrais Lotes Adquiridos                                                                         | Agendamento     | Sedex               |        | Meus Lotes          | Favoritos                | Meus Filtros | Modelo Docu     | umento |
|                                                                                                    | ATENÇÃO         |                     |        |                     |                          |              |                 |        |
| Para gerar o BOLETO, encontre seu lote (através do combo de pesquisa) e clique no botão "Boleto Bancário" |                 |                     |        |                     |                          |              |                 |        |
| Lotes Adquiridos                                                                                          |                 |                     |        |                     |                          |              |                 |        |
| Encontre seu lote: Selecione 🔹                                                                            |                 |                     |        |                     |                          |              |                 |        |
| Nenhum Lellão Selecionado                                                                                 |                 |                     |        |                     |                          |              |                 |        |
|                                                                                                    |                 |                     |        |                     |                          |              |                 |        |
| Receba nossas novidades                                                                                   |                 |                     |        |                     |                          |              |                 |        |
| Nome *                                                                                                    | E-mail *        |                     |        | Categorias de Inter | esse *                   | •            | Enviar          |        |
|                                                                                                    |                 |                     |        |                     |                          |              |                 |        |
| MAIS BUSCADOS                                                                                             |                 |                     |        |                     |                          |              |                 |        |
| ATENDIMENTO                                                                                               |                 |                     |        |                     |                          |              |                 |        |

Passo 1 Acesse sua conta e clique na aba "Agendamento".

# Passo 2

Nesta tela aparecem os agendamentos já realizados, selecione o lote que deseja alterar o responsável pela retirada.

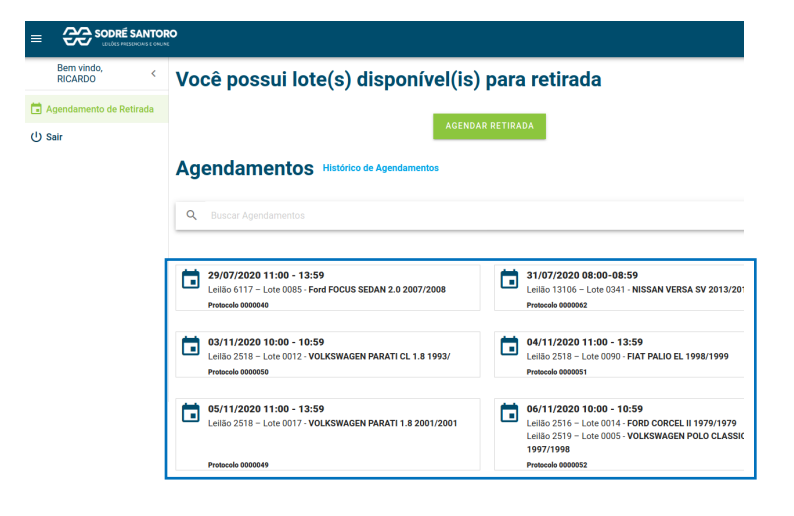

| <  | Agendamento realizado com sucesso!                                                                                       |                                                                 |  |  |  |  |
|----|----------------------------------------------------------------------------------------------------|-----------------------------------------------------------------|--|--|--|--|
| da | Caso o responsável pela retirada não compareça na data e hora agendada, será cobrada estadia conforme condições de venda |                                                                 |  |  |  |  |
|    | Número do Protocolo:                                                                                                    | 0000087                                                         |  |  |  |  |
|    | Local da Retirada:                                                                                                    | Pátio Guarulhos<br>Rod. Presidente Dutra, Km 224 - Guarulhos/SP |  |  |  |  |
|    | Data do Agendamento:                                                                                                    | 18/08/2020 09:00 - 09:59                                        |  |  |  |  |
|    | Responsável pela Retirada:                                                                                               | ALTERAR RESPONSAVEL                                             |  |  |  |  |
|    | CPF do Responsável:                                                                                                    | 102-102-022-02                                                  |  |  |  |  |
|    | Veículo Utilizado para Retirada:                                                                                         | Cegonha                                                         |  |  |  |  |
|    | Autorizado a Retirar Documento:                                                                                          | Sim                                                             |  |  |  |  |
|    | Lote(s) Agendado(s):                                                                                                    | Leiläo: 2508 - Lote: 0076 - YAMAHA YBR 125 K 2001/2002          |  |  |  |  |
|    |                                                                                                    | VER AGENDAMENTOS AGENDAR NOVA RETIRADA                          |  |  |  |  |

₹etira

# Passo 3

Vai abrir a tela de protocolo com o botão "Alterar Responsável", basta clicar nele.

Passo 4
Sar
Q Buscar Agendamentos

| Ver Mais |          |   |  |
|----------|----------|---|--|
| 0        | 0        | 0 |  |
| O        | 0        | 0 |  |
| 0        | O lining | 0 |  |
| 0        | O mage   | 0 |  |
| 0        | 0        | 0 |  |

Selecione uma pessoa abaixo ou adicione um novo responsável

Caso o retirante já esteja

cadastrado, basta selecionar o novo responsável e clicar em "Alterar", assim irá diretamente para o Passo 7 (geração do protocolo)

| da Q. Buscar Agendamentos |          |   |
|---------------------------|----------|---|
| O Therefore               | 0        | 0 |
| 0                         | 0        | 0 |
| 0                         | 0        | 0 |
| 0                         | 0        | 0 |
| 0                         | 0        | 0 |
|                           | Ver Mais |   |

# Passo 5

Caso o responsável não esteja cadastrado, clique em "Adicionar Responsável".

#### Passo 6 Preencha o formulário conforme solicitado e clique em "Alterar".

| * Nome    |  |  |
|-----------|--|--|
| * CPF     |  |  |
|           |  |  |
| * RG      |  |  |
| * Celular |  |  |

| rindo, <<br>to <  | Agendamento re                   | ealizado com sucesso!                                           |
|-------------------|----------------------------------|-----------------------------------------------------------------|
| nento de Retirada | Número do Protocolo:             | 0000087                                                         |
|                   | Local da Retirada:               | Pátio Guarulhos<br>Rod. Presidente Dutra, Km 224 - Guarulhos/SP |
|                   | Data do Agendamento:             | 18/08/2020 09:00 - 09:59                                        |
|                   | Responsável pela Retirada:       | Reader 1                                                        |
|                   |                                  | ALTERAR RESPONSÁVEL                                             |
|                   | CPF do Responsável:              | ME 100 000 00                                                   |
|                   | Veículo Utilizado para Retirada: | Cegonha                                                         |
|                   | Autorizado a Retirar Documento:  | Sim                                                             |
|                   | Lote(s) Agendado(s):             | Leilão: 2508 - Lote: 0076 - YAMAHA YBR 125 K 2001/2002          |
|                   |                                  | VER AGENDAMENTOS AGENDAR NOVA RETIRADA                          |

Passo 7 Será gerado novamente o protocolo de agendamento.

Após isto, basta que o novo responsável compareça na data, hora e local agendado para fazer a retirada do lote.